音楽 CD から特定の曲をパソコンに MP3 形式で取り込むマニュアル

この説明は、あまりパソコンを使い慣れていない方で、 Windows パソコンを使用されている方を対象に作成しました

## 【前提】

ここでは、最近の Windows 10 パソコンに搭載されている Windows Media Player 12 を使う 方法を記載します。

Windows 10 以外のパソコンでも、Windows Media Player 12 をインストール出来ればそうしてください。

# 【やりたいことの内容】

ここに"平松混声合唱団"の「MY WAY ~愛する歌があるから~」と言う CD があります。全部で 19 曲が曲毎に分かれて入っています。この中の 16 番目に 横山潤子編曲の "Amazing Grace"があるので、参考演奏例として MP3 音源 化して、パソコンの「ドキュメント」に新たに作ったフォルダ「CD からの MP3」に取り込みたい。

上記のことをやる手順を説明します。

# 【手順】

### ① 準備 取込み先として「マイドキュメント」にフォルダを作る

1. 画面上の空いている場所にマウスの矢印を置き、右クリック → 新規作成(X) →

フォルダ(F) をクリック すると右の画像が出来るので、名前は 「CD からの MP3」とする。

- ④ 名前の入力途中の名前が付いてしまった場合は、そのフォルダを右クリック →
   名前の変更(M) → 希望の名前に書き替える ことができます。
- 2. 出来たフォルダを画面上(デスクトップ上)から「ドキュメント」へ、次の手順で移動しておく
  - (1) 画面一番下のアイコン列にある「エクスプローラー」アイコン をクリック
     \*アイコンが無い場合は、 Windows ボタン → 全てのプログラム の中にあります
  - (2) 左リストの中の「PC」の中に「ドキュメント」あります。
  - (3) 画面上に作ったフォルダ「CD からの MP3」をドラッグして「ドキュメント」に入れる。

### ② Windows Media Player 12 を立ち上げる。

画面にアイコンが無ければ、Windows ボタン → 全てのプログラム → リストの アルファベット順の後ろの方にある「Windows Media Player」をクリックする。

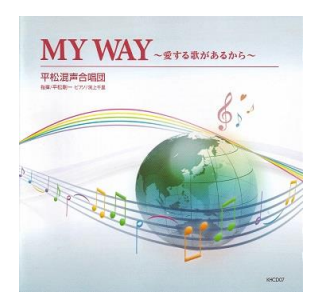

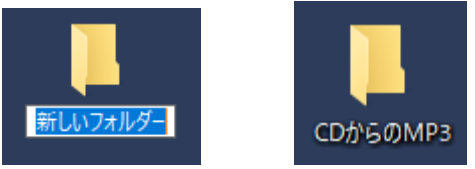

## 次の画面が表示されました。

|                                                                          |      | 0                        |            |        |         | <b>*</b> (0)                  | a) |
|--------------------------------------------------------------------------|------|--------------------------|------------|--------|---------|-------------------------------|----|
|                                                                          | タイトル | □==- ◆                   | 長さ         | 711/16 | D JANUM | (17(3) »                      |    |
| <ul> <li>回 白井道</li> <li>レイリスト</li> <li>ゴ 音楽</li> <li>② アーティスト</li> </ul> |      |                          | 7-+#-31 ++ |        |         | 未保存のリスト                       |    |
| <ul> <li>⑦ アルバム</li> <li>⑥ ジャンル</li> <li>※ ビデオ</li> <li>■ 画像</li> </ul>  |      | 開始9 QILIA、 71 X / をトフ1 J | に挿入しまり。    |        | ¢       | 未保存のリスト                       |    |
| G:¥<br>CHDPC-UT                                                          |      |                          |            |        | :       | ここに項目をドラッグして<br>プレイリストを作成します。 |    |
| р その他のライフラリ                                                              |      |                          |            |        |         |                               |    |
|                                                                          |      |                          |            |        |         |                               |    |
|                                                                          |      |                          |            |        | 0項目     |                               |    |

### ③ 次の手順で保存先と音楽形式を指定する

 (1) 一番上のメニューの「ツール(T)」を をクリック

| ledia Player       |            |                           |   |
|--------------------|------------|---------------------------|---|
| i(V) 再生(P)         | ツール(T)     | ヘルプ(H)                    |   |
| ディスクがありませ、         | ダウ:<br>メデ・ | ンロード(D)<br>イア情報への変更を適用(I) | > |
| ՀԻՍ− <u></u> (R) ▼ | プラ         | グイン(P)                    | > |
| 2                  | オプ         | ション(0)                    |   |
| +                  | 詳紙         | ⊞設定(A)                    | > |

(3)「音楽の取込み」をクリック

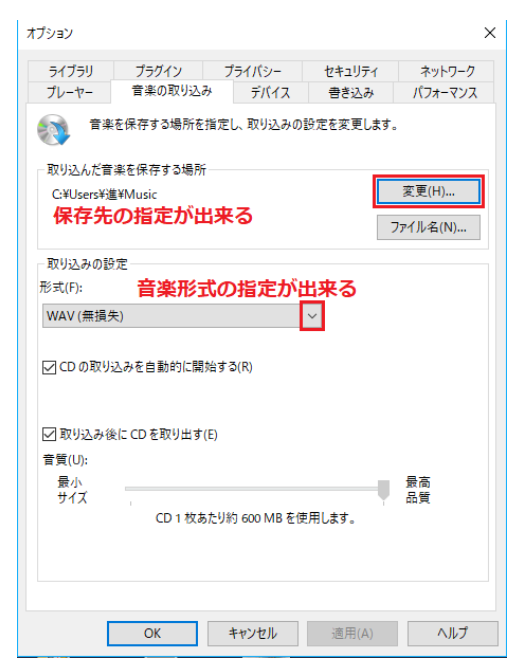

(2)「オプション(0)」をクリック

| オプション    |             |            |           | ×          |
|----------|-------------|------------|-----------|------------|
| ライブラリ    | プラグイン       | プライバシー     | セキュリティ    | ネットワーク     |
| フレーヤー    | 音楽の取り込み     | み デバイス     | 書き込み      | パフォーマンス    |
| <b>)</b> | -ヤーの更新および   | 設定を変更します。  |           |            |
| ープレーヤーの診 | 定           |            |           |            |
| ロプレイと    | ニューを他のウィンド  | うより手前に表示す  | ට(T)      |            |
| 日再生中     | のスクリーン セーバ  | ーの動作を認める(\ | 0         |            |
| 🗹 ローカル   | ・メディア ファイルを | 再生するときライブラ | りに追加する(L) |            |
| 🗌 リモート   | メディア ファイルを再 | 厚生するときライブラ | リに追加する(R) |            |
| 128-     | ネットに接続する(   | 他のコマンドよりも優 | ē先)(I)    |            |
| 🗌 別のユ    | ーザーに切り替えたと  | ときに再生を停止す  | බි(S)     |            |
| ☑ 再生口    | ントロールを自動的   | に隠す(H)     |           |            |
| □ 使用頻    | 度の高い項目では    | なく、最近使用した  | 項目をジャンプリス | (トに保存する(J) |
|          |             |            |           |            |
|          |             |            |           |            |
|          |             |            |           |            |
|          |             |            |           |            |
|          |             |            |           |            |
|          |             |            |           |            |
|          |             |            |           |            |
|          |             |            |           |            |
|          |             |            |           |            |
| [        | ОК          | キャンセル      | 適用(A)     | ヘルプ        |

この画面から、「**取り込んだ音楽の保存する場所**」と 「取り込み設定」で「**形式(F)**」の指定が出来る。 (4)保存先を「ドキュメント」の中の「CDからのMP3」に、次の手順で変更する。

今はオプションの画面で分かるように、保存場所は、パソコンが自動的に「C:¥Users|¥進¥Music」 を指定しています。これを変更します

(1)「変更(H)」をクリックし〇の画面が出るので、「ドキュメント」をクリックすると③の画面が 出る。このプルダウンメニューを動かして、目的の「CDからの MP3」を選択しOK をクリ ックして変更完了です。

| A                      |       | B                      |          |
|------------------------|-------|------------------------|----------|
| フォルダーの参照               | ×     | フォルダーの参照               | ×        |
| 音楽を保存するフォルダーを選択してください。 |       | 音楽を保存するフォルダーを選択してください。 |          |
| > 🤱 白井進                | ^     | > 2TAS_trip_HP         | ^        |
| V PC                   |       | > 🔥 Apowersoft         |          |
| > 🧊 3D オブジェクト          |       | ARADump                |          |
| > 👆 ダウンロード             |       | > Avatar               |          |
| > デスクトップ               |       | > Canada_trip_digest   |          |
| > 🔮 ドキュメント             |       | CDからのMP3               |          |
| > 📰 ピクチャ               |       | > Corel PaintShop Pro  |          |
| > 🗃 ビデオ                |       | > CyberLink            |          |
| > 🚺 ミュージック             | ~     | > 🔒 Fax                | <b>v</b> |
| フォルダー(F): ミュージック       |       | フォルダー(F): ドキュメント       |          |
| 新しいフォルダーの作成(N) OK      | キャンセル | 新しいフォルダーの作成(N) OK      | キャンセル    |

5. 音楽形式を「MP3」に、次の手順で変更する。

今はオプションの画面で分かるように、形式は、パソコンが自動的に「WAV (無損失)」を指定しています。これを変更します

(1) WAV と出ている行の右端のプルダウンメニューをクリックし、左下の画面が出るので、
 「MP3」をクリックして選択する。

| ファイル名(N)<br>(Xり込みの設定<br>式(F):                                                                                                    | プレーヤー 音楽の取り込み デバイス 書き込み<br>音楽を保存する場所を指定し、取り込みの設定を変更します。                                                                                                    | パフォーマンン       |
|----------------------------------------------------------------------------------------------------|----------------------------------------------------------------------------------------------------|---------------|
| マリ込みの設定<br>す(F):                                                                                                    | 音楽を保存する場所を指定し、取り込みの設定を変更します。                                                                                                    |               |
|                                                                                                    | □取り込んだ音楽を保存する場所                                                                                                    |               |
| AV (無損失)<br>indows Media オーディオ<br>indows Media オーディオ ブロ<br>indows Media オーディオ ロヌビットレート)<br>indows Media オーディオ ロスレス<br>P3<br>AV (無損失)<br>AC (ロスレス) | C:¥Users¥進¥Documents¥CDからのMP3     変       保管場所は、ドキュメントの     774       フォルダ「CDからのMP3」になった     774       取り込みの設定     形式(F):       MP3     ~       形式はMP3になった     ~ | 更(H)<br>ル名(N) |
| AC (ロスレス)<br>買(D):<br>最高<br>サイズ  CD 1 枚あたり約 600 MB を使用します。                                                                                        | <ul> <li>✓ CD の取り込みを自動的に開始する(R)</li> <li>✓ 取り込み後に CD を取り出す(E)</li> <li>音質(U):</li> <li>量小</li> </ul>                                                             | 高             |
| OK キャンセル 適用(A) ヘルプ                                                                                                    | サイズ<br>CD 1 枚あたり約 57 MB を使用 (128 Kbps)                                                                                                    | j             |

6. すると、オプション画面は右上の様に、保存先・音楽形式共に変更出来たことが分かる。 最後に、一番下の OK をクリックして、変更作業は終了です。 <注意:次の操作で音楽の取込みが、エラーが出て進めない場合は最終頁を見て下さい!>

(1) 今までの続き(Windows Media Player が起動中)で、CD を挿入します。10 数秒以内に、下の 画面にかります

| 山田 (こなりより。       | ~                                     |                     |          |     |          |                | - v           |
|------------------|---------------------------------------|---------------------|----------|-----|----------|----------------|---------------|
|                  | · · · · · · · · · · · · · · · · · · · |                     |          |     |          | — [            | ~             |
| ファイル(F) 表示(V) 冉生 | (P) ツール(T) ヘルプ(ト                      | l)                  |          |     |          |                |               |
| • MY WAY (E:     | :)                                    |                     |          |     | 再生       | 書き込み           | 同期            |
| 整理(O) ▼ ストリーム(R) | • » 街                                 | □= ▼ 検索             | Q.       | • 🕡 | 🔚 リストの保存 | <u></u> ∓(S) ≫ | ₽             |
|                  | アルバム                                  | タイトル                | 取り込みの状態  | ^   |          |                |               |
| 國) 白井進           | オーディオ CD (E:)                         |                     |          | _   |          | 未保存のリスト        |               |
| > 🕞 プレイリスト       | MY WAY                                | □ 少年時代              | ライブラリに取り |     |          |                |               |
| ✔ 🎜 音楽           |                                       | 🔲 たしかなこと            | ライブラリに取り |     |          |                |               |
| P-F1XP           |                                       | □ 蕾                 | ライブラリに取り |     |          |                |               |
| ⊙ アルバム           |                                       | ■ 島唄                | ライブラリに取り |     |          |                |               |
| ⑥ ジャンル           |                                       | 🔲 一本の鉛筆             | ライブラリに取り |     | ÷        | 未保存のリスト        | $\Rightarrow$ |
|                  |                                       | 🔲 真赤な太陽             | ライブラリに取り |     |          |                |               |
| ■ 画像             |                                       | 🔲 旅立ちの日に            | ライブラリに取り |     |          |                |               |
| 割 その他のメテイア       |                                       | 大きな古時計              | ライブラリに取り |     | 2        | こに項目をドラッグして    |               |
| MY WAY (E:)      |                                       | 🔲 <del>サラ</del> イ   | ライブラリに取り |     | 7        | レイリストを作成します。   |               |
| > C HDPC-UI      |                                       | ■ 世界に一つだけの花         | ライブラリに取り |     |          |                |               |
| > ( G:#          |                                       | ケ・サラ                | ライブラリに取り |     |          |                |               |
| 廃む えの小のニノゴニリ     |                                       | You Raise Me Up     | ライブラリに取り |     |          |                |               |
| 0° 2018071779    |                                       | Time To Say Goodbye | ライブラリに取り |     |          |                |               |
|                  |                                       | Walking InThe Air   | ライブラリに取り |     |          |                |               |
|                  |                                       | 見上けてこらん夜の星を         | ライフラリに取り |     |          |                |               |
|                  |                                       | Amazing Grace       | ライフラリに取り |     |          |                |               |
|                  |                                       | 🔲 My Way            | ライフラリに取り |     | の酒日      |                |               |
|                  |                                       |                     |          | ¥ . | いた日      |                |               |
|                  |                                       |                     |          |     |          |                |               |
|                  | ( ¥                                   |                     | - 🕪 🗠    |     |          |                | ==            |
|                  |                                       |                     |          |     |          |                |               |

「MY WAY」と言う名 CD の中に 17 曲入っているリストが表示されています。

- (2) 16 番目「Amazing Grace」だけを取り込みたいので、「Amazing Grace」の頭の□に✔を入れる。
- (3)次に「CDの取込み」をクリックしたいのですが、
   赤枠の中に隠れているので、赤枠の中の「>>」を
   クリックして右の画面を出し、「CDの取込み(I)」を
   クリックすれば、取込みが開始されます。

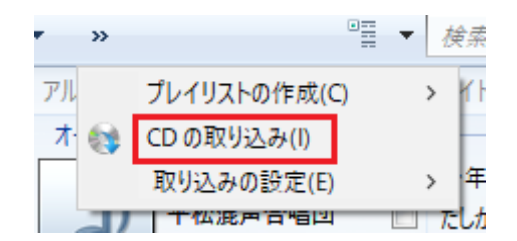

★この Windows Media Player の画面サイズでは、赤枠の中に「CD の取込み」が隠れて いますが、全画面表示にすれば赤枠の位置にまともに表示されますので、それをクリック して取り組みを開始できます。

1 曲だけなので 20 秒以内に終り、CD が出て来ました(オプションで設定してあるので)。 完了です。

(4) フォルダを確認してみましょう。 何と、順に開くと、 「ドキュメント」 → 「CD からの MP3」 → 「平松混声合唱団」 → 「MY WAY」→ 「16 Amazing Grace.mp3」と、やっと出て来ました。

# エラーが出て進めない時

#### その1

私がマニュアル作りのために操作をしてきて、 CDを挿入した時、右のエラーが出て前へ進め ませんでした。

ネット情報を見て試しても解決できませんでした。

| Windows | s Media Player               | Х |
|---------|------------------------------|---|
|         | 1 つまたは複数のトラックを CD から取り込めません。 |   |
|         | 閉じる Web ヘルプ(W)               |   |

そこで一旦 Windows Media Player を終了して、再立ち上げしてから CD を入れたら次の画面でした。

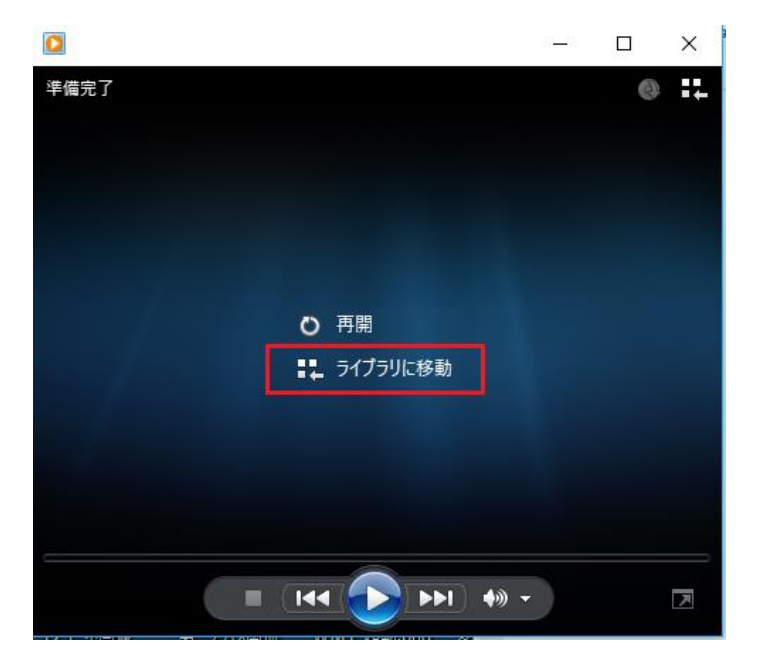

「ライブラリに移動」とあるので、ここをクリックしたら、④ の(1)画面に変わり、以後は 正常に音楽の取込みが出来ました。

#### その2

「Windows Media Player 12」の説明を読むと、「CD を挿入すれば、自動的に音楽の取込みか始まる」との記述がありますが、体験は出来ませんでした。

#### その3

別のエラーが出ても、いろいろ試してみましょう。「CD への書き込み」の時の失敗で、損失が発生する ようなことは有りませんので。

以上

2019年5月20日 白井